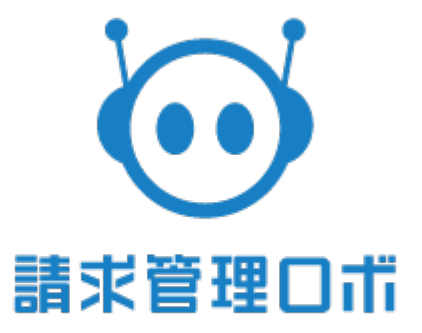

# 入金インポート(CSV形式-その他) 仕様書

1

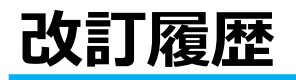

| 版数 | リリース | 更新日        | 更新<br>者 | 更新内容    |
|----|------|------------|---------|---------|
|    |      | 2019/09/18 | 村岡      | 初版として作成 |
|    |      |            |         |         |
|    |      |            |         |         |
|    |      |            |         |         |
|    |      |            |         |         |
|    |      |            |         |         |
|    |      |            |         |         |
|    |      |            |         |         |
|    |      |            |         |         |

## はじめに

#### <概要>

・請求管理ロボでは、 CSVでその他決済手段1~5の入金データを作成し、 請求管理ロボに入金データを取り込むことができます。

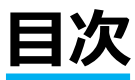

| <b>»</b> | 入金インポート手順・ | • | • | • | • | • | • | • | • | • | • | • | • | • | • | • | • | • | • | • | • | • | • 4   |
|----------|------------|---|---|---|---|---|---|---|---|---|---|---|---|---|---|---|---|---|---|---|---|---|-------|
| »        | インポートデータの基 | 本 | 仕 | 様 | • | • | • | • | • | • | • | • | • | • | • | • | • | • | • | • | • | • | • 5   |
| »        | フォーマット基本仕様 | • | • | • | • | • | • | • | • | • | • | • | • | • | • | • | • | • | • | • | • | • | • 5   |
| ≫        | 項目フォーマット・・ | • | • | • | • | • | • | • | • | • | • | • | • | • | • | • | • | • | • | • | • | • | • 6~8 |

### 入金インポート手順

#### 入金データのインポートは消込→入金インポートより行います。

| 入金インポート                         |                             |
|---------------------------------|-----------------------------|
| インポート形式                         | csv形式 - その他                 |
| 入金データファイル                       | ファイルを選択) 選択されていません          |
| 振替<br>① 説明                      | □ 仮受金としてインポートする             |
| 自動消込<br>① 説明                    | □ 自動消込を行う                   |
| 消込ステータス=未収の請求書の自動<br>消込<br>● 説明 | □ 消込ステータス=未収の請求書を自動消込の対象とする |
| インボート ③                         |                             |

①「ファイルを選択」から作成した入金データ(CSV形式-その他)を選択します。

②「自動消込を行う」にチェックを入れると「金額、消込キー」を照合し、 それぞれが一致した請求書と入金は自動で消し込みます。 設定によって、金額が不一致の場合でも自動消込を行うことも可能です。

③「インポート」ボタンをクリックします。

※自動消込には15分ほどお時間がかかることがあります。
入金インポート履歴画面より進捗を確認できます。
※金額、消込キーが一致した請求書が複数あった場合は、
「決済期限」が最も古い請求書が自動消込の対象となります。
※消込ステータスが「未処理」の請求書のみ自動消込の対象となります。

■下記入金データ(CSV形式-その他)のサンプルデータとなります。

|    | A          | В      | С      | D      | E    | F        | G |
|----|------------|--------|--------|--------|------|----------|---|
| 1  | 入金日        | 金額     | 請求先コード | 請求先部署番 | 決済手段 | 消込キー     |   |
| 2  | 2019/10/10 | 10000  |        |        | 10   | sample01 |   |
| 3  | 2019/10/10 | 10000  |        |        | 10   | sample02 |   |
| 4  | 2019/10/10 | 25000  |        |        | 10   | sample03 |   |
| 5  | 2019/10/10 | 25000  |        |        | 10   | sample04 |   |
| 6  | 2019/10/10 | 25000  |        |        | 10   | sample05 |   |
| 7  | 2019/10/15 | 30000  |        |        | 10   | sample06 |   |
| 8  | 2019/10/15 | 50000  |        |        | 10   | sample07 |   |
| 9  | 2019/10/15 | 50000  |        |        | 10   | sample08 |   |
| 10 | 2019/10/15 | 150000 |        |        | 10   | sample09 |   |
| 11 | 2019/10/15 | 150000 |        |        | 10   | sample10 |   |
| 12 |            |        |        |        |      |          |   |
| 13 |            |        |        |        |      |          |   |

## インポートデータの基本仕様

請求管理ロボには、下記のような仕様でファイルを作成しインポートしてください。 »使用可能文字コード:Shift-JIS »使用可能文字範囲: ・JIS第一水準、第二水準

- ・NEC特殊文字 win版
- ・NEC選定IBM拡張文字
- IBM拡張文字

»項目区切り文字:カンマ区切り »レコード終端の改行コード:CRLF »インポート可能上限数:10000件 »一行目には項目名を入力してください。 »各項目の両端はダブルクォーテーション("")で囲ってください

※一件でもデータに不備がありエラーが生じた場合は、 ファイル内のデータ全件のインポートを中止します。 エラー箇所を修正し再度インポートしてください。

### 項目フォーマット

### ■CSV形式

| Νο | 項目名     | 必<br>須 | 属性           | 桁数  | 説明                                                                                        |  |  |  |  |  |
|----|---------|--------|--------------|-----|-------------------------------------------------------------------------------------------|--|--|--|--|--|
| 1  | 入金日     | 必須     | yyyy/mm/dd形式 | 10桁 | 入金日を入力してください。                                                                             |  |  |  |  |  |
| 2  | 金額      | 必須     | 数値           | 10桁 | ご入金金額を入力してください。                                                                           |  |  |  |  |  |
| 3  | 請求先コード  | 任意     | 半角英数         | 20桁 | 仮受金として入金インポートされる場合のみ<br>相手先請求先コードを入力してください。                                               |  |  |  |  |  |
| 4  | 請求先部署番号 | 任意     | 数值           | 20桁 | 仮受金として入金インポートされる場合のみ<br>相手先請求先部署番号を入力してください。<br>請求先コードを指定する場合は必須です。                       |  |  |  |  |  |
| 5  | 決済手段    | 必須     | 数値           | 2桁  | 決済手段を入力してください。<br>10:その他決済手段1<br>11:その他決済手段2<br>12:その他決済手段3<br>13:その他決済手段4<br>14:その他決済手段5 |  |  |  |  |  |
| 6  | 消込キー    | 任意     | 文字列          | 33桁 | 消込キーを入力してください。                                                                            |  |  |  |  |  |